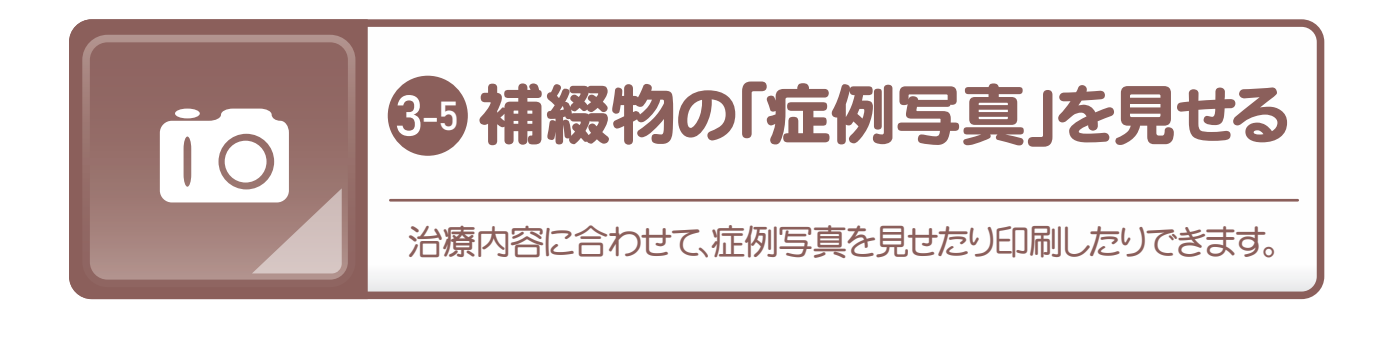

## step 1/3 トップ画面下から症例写真を選びます

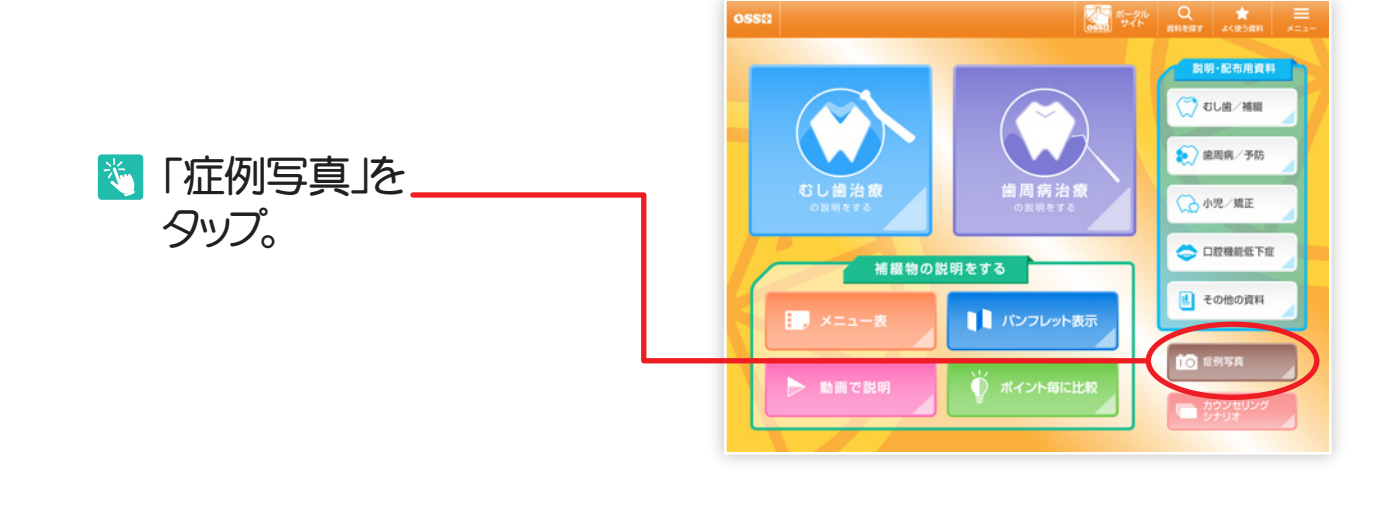

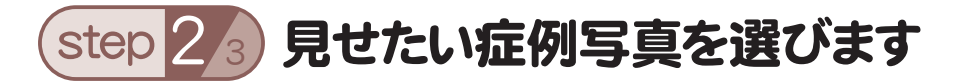

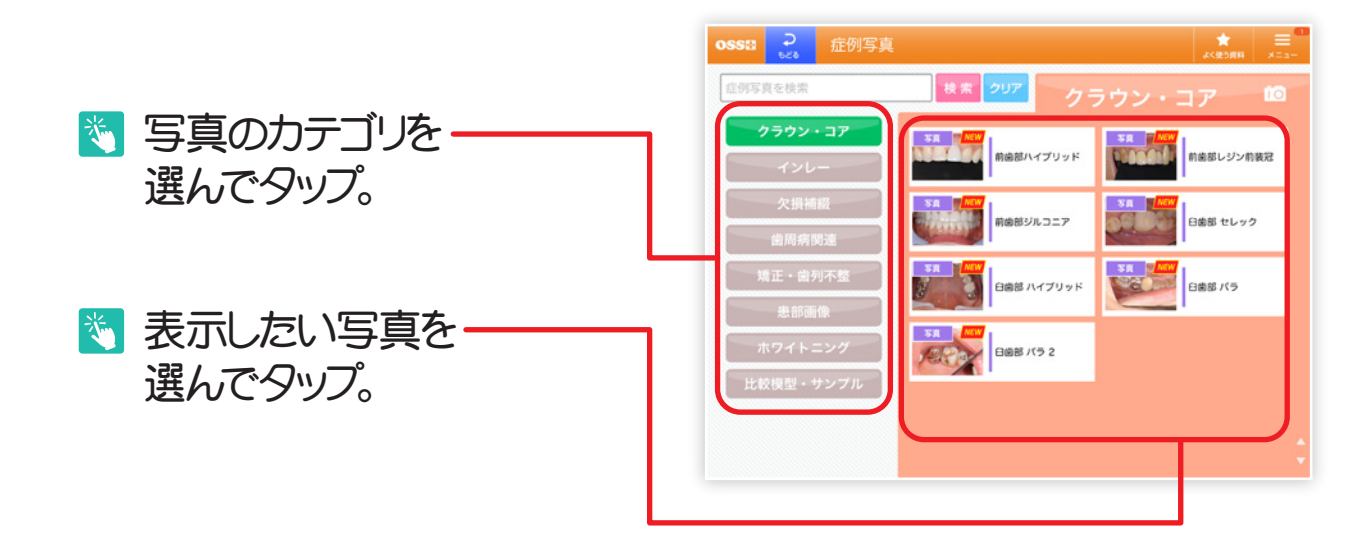

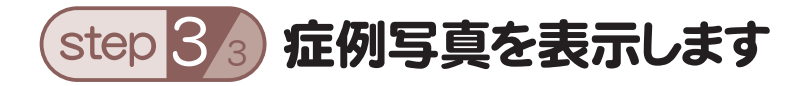

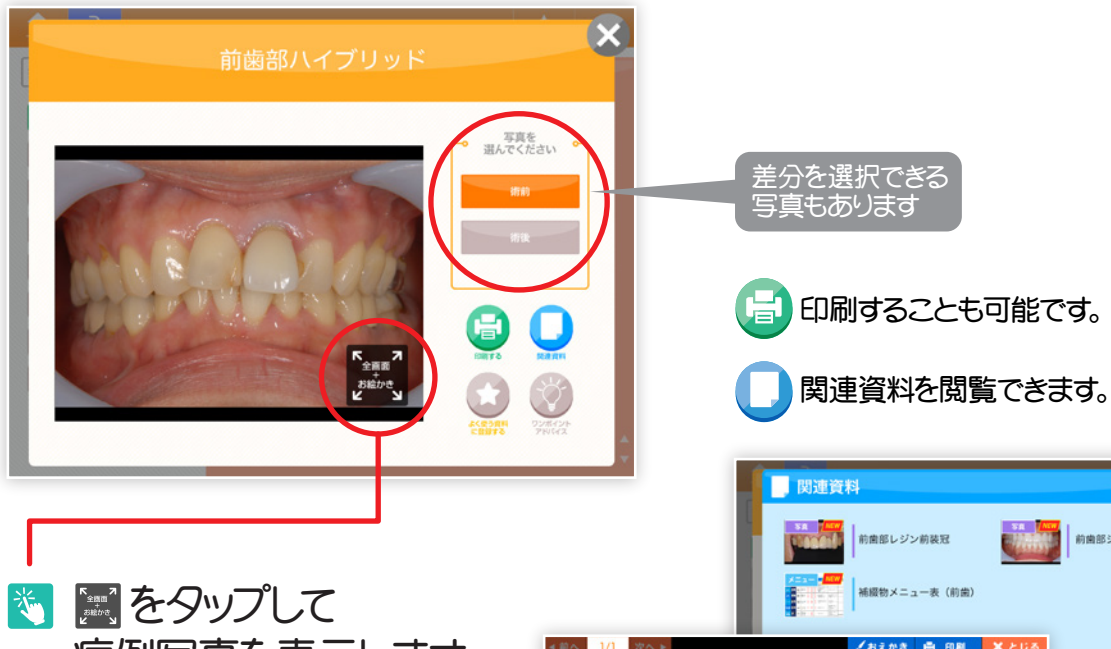

症例写真を表示します。 於 拡大して見せることも可能です。

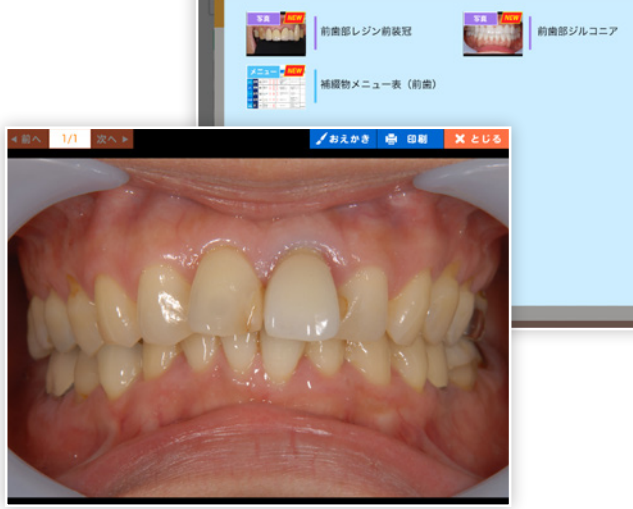

## 🌍 さらに、こんな機能も!

| 🦉 検索窓をタップ。 —                               |                            |
|--------------------------------------------|----------------------------|
| OSSID ・・・・・・・・・・・・・・・・・・・・・・・・・・・・・・・・・・・・ | キーワードに応じた資料に<br>表示を絞り込めます。 |
| NO11-227<br>KRRN 17277                     | Past/A227                  |
| キーワードを入力して資料を検索できます                        |                            |

×